#### 1541ステップドピニオン式游星歯車システム COLUMN COLUMN L 0 1 1.00 L 0 2 1.00 No 10 1.00 No 10 1.00 No 10 1.00 So 10 1.00 So 10 - 10 a - 10 - 1 - 10 - 10 - 10 43%41 41%41 1.40 1.40 1.50 1.50 1.67 1.67 934 615-61 9 6 9 60-1 SAT, PATE STATE PERSON F RESOLUTION STATE STATE STATE STATE STATE egile Isiles Avguin Arguin Arguin Arguin Briles Isiles Arguin Arguin Arguin Arguin Arguin Arguin Arguin 040 1.04 1.941 1.941 6.00M 2 34 3122 2.103 37 67 5305 5401 6.570 6.530 40 xx 5.400 16.500 6.570 6.530 40 xx 5.400 16.500 16.500 36.500 40 xx 5.400 16.500 16.500 36.500 7.0%376 RE NOT

図 54.1 ステップドピニオン式游星歯車

# 54.1 概要

ステップドピニオン式<br />
遊星歯車は、<br />
プラネラリ型<br />
遊星機構に対 し、ピニオン(星歯車)が2段となっていて1つ目のピニオンは太 陽歯車と2つ目のピニオンは内歯車とかみ合います. そのためピニ オンの歯数の違いからプラネラリ型(遊星歯車1個)より大きな減 速比を得ることができます。図54.1に計算結果の全体画面を示し ます. 本遊星歯車の仕様を(1)~(8)に示します.

- (1) 遊星歯車(ピニオン)の個数は、2~9です.
- (2) 歯数は直接入力する方式と、速比から計算した歯数一覧 (図 54.4) から選択する方式があります.
- (3) 中心距離の変更をすることができます.
- (4) バックラッシは. 法線歯厚減少量で設定します. 標準値は, JIS バックラッシ標準中間値の 1/2 を表示します.
- (5) 歯先円直径はプロパティで設定した基準ラックの歯たけと転 位係数から標準値を計算しますが,任意に変更は可能です.
- (6) 外歯車の歯元部の形状は、基準ラックによる創成運動によっ て生成します.内歯車の歯元はR接続です.
- (7) 歯車の歯先面取りはRで作成することができます.
- (8) 転位係数は1種を変更すると他の歯車転位係数が連動して変 化しますが、歯車それぞれ個別に入力することも可能です.

# 54.2 プロパティ(基準ラック)

図 54.2 のようにプロパティで基準ラック、歯先円直径の決定方 式,摩擦係数および歯車精度を設定します.

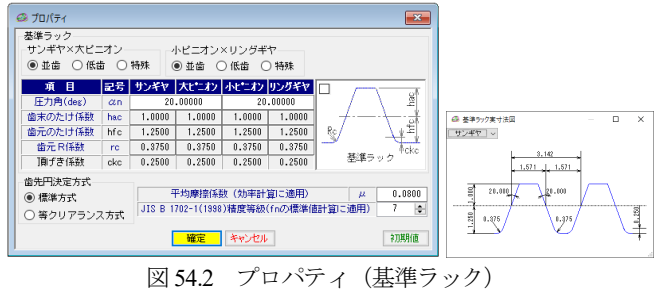

# 54.3 歯車諸元 (歯数の組み合わせと寸法)

歯車諸元入力画面を図 54.3 に示します. ステップドピニオン式 遊星歯車では組み立て性を考慮して星歯車の歯数比を整数とする 方法が採用されます.本ソフトウェアでは、図54.3右下の「歯数 組み合わせ検索|機能により図54.4のように歯数表を表示します.

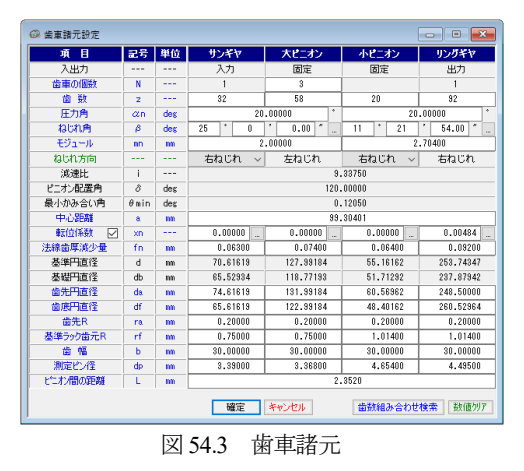

歯数の組み合わせは、図 54.4 で遊星歯車(ピニオン)個数、減速 比範囲, 歯数範囲を設定することで歯数一覧を表示します. また, 不等配置とする場合は、図 54.4 に示す[□ピニオン不等配置を含 める]で対応可能です.本例では、歯数の組み合わせの中から No.1 を選択した例を示します。また、転位係数は、転位係数の入力の 他に歯厚(またぎ, OBD)からも設定可能です. そして, 図 54.3 の[確定]を押すと、図 54.5~54.8 のように寸法、歯厚、そして干 渉, 効率, 相マークの計算結果を表示します.

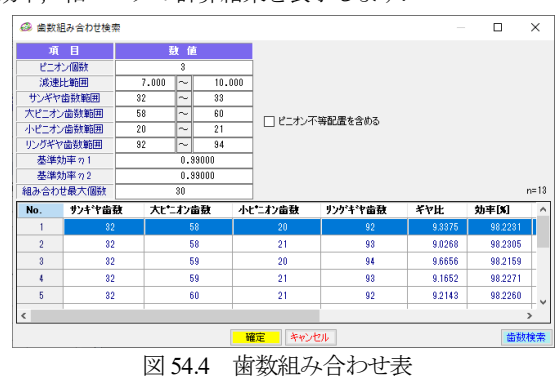

| 🙆 歯車諸元結果    |      |      |          |          |          | - • ×     |
|-------------|------|------|----------|----------|----------|-----------|
| 寸法 歯厚 かみ合   | い一手約 | 步,効率 | 4,相マーク   |          |          |           |
| 項目          | 記号   | 単位   | サンギヤ     | 大ビニオン    | 小ピニオン    | リングギヤ     |
| 正面圧力角       | αt   | deg  | 21.      | 88023    | 20.      | 36743     |
| 基礎円筒ねじれ角    | βb   | deg  | 23.      | 39896    | 10.      | 67130     |
| 正面法線ビッチ     | Pbt  | mm   | 6.       | 4333     | 8.       | 1230      |
| 歯直角法線ビッチ    | Pbn  | mm   | 5.       | 9043     | 7.       | 9826      |
| リード         | pz   | mm   | 475.7531 | 862.3024 | 862.1670 | 3965.9683 |
| 最小有効直径(TIF) | dt   | mm   | 67.3486  | 124.3809 | 51.8387  | 248.7826  |
| 最大有効直径      | dh   | mm   | 74.4048  | 131.7645 | 60.3751  | 259.3021  |
| 歯末のたけ       | ha   | mm   | 2.0000   | 2.0000   | 2.7040   | 2.6217    |
| 歯元のたけ       | hf   | mm   | 2.5000   | 2.5000   | 3.3800   | 3.3931    |
| 全歯たけ        | h    | mm   | 4.5000   | 4.5000   | 6.0840   | 6.0148    |
| 転位量         | Xm   | mm   | 0.0000   | 0.0000   | 0.0000   | 0.0131    |
| 歯切り転位係数     | xnc  |      | -0.0460  | -0.0541  | -0.0346  | 0.0546    |

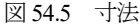

| 🙆 歯車  | 諸元結果      |     |      |         |          |         | - • <b>X</b> |
|-------|-----------|-----|------|---------|----------|---------|--------------|
| 寸法    | 歯厚 かみ合    | い干液 | 步,効率 | 、相マーク   |          |         |              |
|       | 項目        | 記号  | 単位   | サンギヤ    | 大ピニオン    | 小ビニオン   | リングギヤ        |
| 齿     | 直角円弧歯厚    | sn  | nm   | 3.0745  | 3.0628   | 4.1793  | 4.1400       |
| I     | 面円弧歯厚     | st  | nn   | 3.3924  | 3.3795   | 4.2629  | 4.2228       |
|       | またぎ歯数     | ZM  |      | 5 🜲     | 9 💠      | 3 💠     | 11 🜲         |
| 基     | 準またぎ歯厚    | W   | nn   | 27.7548 | 52.3352  | 20.7579 | 87.5126      |
| 設     | 計またぎ歯厚    | W,  | nm   | 27.6918 | 52.2612  | 20.6939 | 87.6046      |
|       | 測定ビン径     | dp  | nn   | 3.390   | 3.368    | 4.654   | 4.495        |
| 基準    | 鮎ーバーピン寸法  | dn  | nm   | 75.2245 | 132.5428 | 61.5697 | 247.7700     |
| 設計    | トオーバーピン寸法 | dm' | nn   | 75.0559 | 132.3368 | 61.4127 | 248.0500     |
| +     | ャリバ歯たけ    | hj  | nm   | 2.0287  | 2.0158   | 2.7826  | 2.6105       |
| 基準    | ■キャリバ歯厚   | Sj  | nn   | 3.1409  | 3.1414   | 4.2436  | 4.2377       |
| 1988- | トキャリバ歯厚   | Sj' | nm   | 3.0739  | 3.0627   | 4.1757  | 4.1379       |
| 1.    |           |     |      |         |          |         |              |

図 54.6 歯厚

| ◎ 齿車諸元結果     |                  |      |         |          |         |          |  |
|--------------|------------------|------|---------|----------|---------|----------|--|
| 寸法 歯厚 かみ合    | い <del>T</del> à | 步,効率 | 4、相マーク  |          |         |          |  |
| 項目           | 記号               | 単位   | サンギヤ    | 大ピニオン    | 小ピニオン   | リングギヤ    |  |
| 正面かみ合い圧力角    | æwt              | deg  | 21.     | 88023    | 20.     | 38776    |  |
| かみ合い円筒ねじれ角   | βw               | des  | 25.     | 00000    | 11.     | 36646    |  |
| かみ合いビッチ円直径   | dw               | 000  | 70.6162 | 127.9918 | 55.1689 | 253.7769 |  |
| 有効歯幅         | bw               | 000  | 30.     | 0000     | 30.     | .0000    |  |
| かみ合い長さ       | ga               | 000  | 9.      | 1403     | 13.     | 7529     |  |
| 近寄りかみ合い率     | εα1              |      | 0.      | 6937     | 0.      | .7350    |  |
| 遠のきかみ合い率     | ε α 2            |      | 0.      | 7271     | 0.      | .9581    |  |
| 正面かみ合い率      | εα               |      | 1.      | 4208     | 1.      | .6931    |  |
| 重なりかみ合い率     | εβ               |      | 2.      | 0179     | 0.      | 6959     |  |
| 全かみ合い率       | εγ               |      | 3.      | 4386     | 2.      | .3890    |  |
| すべり率(歯先側)    | σa               |      | 0.3930  | 0.4612   | 0.2999  | 0.7693   |  |
| すべり率(歯元側)    | σf               |      | -0.8559 | -0.6474  | -3.3338 | -0.4284  |  |
| 正面法線方向バックラッシ | jnt              | 000  | 0.      | 1493     | 0.      | 1587     |  |
| バックラッシ角度     | jθ               | des  | 0.26104 | 0.14402  | 0.35176 | 0.07647  |  |
| 最大接触直径       | dja              | 000  | 74.4048 | 131.7645 | 60.3751 | 258.1793 |  |
| 最小接触直径       | djf              | 00   | 67.6888 | 124.9405 | 51.8418 | 248.7826 |  |

|               | 図 54.7         | かみ合          | い寸法    |          |          |
|---------------|----------------|--------------|--------|----------|----------|
| 🥝 歯車諸元結果      |                |              |        |          | - • 💌    |
| 寸法 歯厚 かみ合     | , 1 干渉,効率,相    | <b>I</b> マーク |        |          |          |
| 効率<br>0.98535 |                |              | 相マーク位置 |          |          |
| リンパギヤ干渉       |                |              | ピニオン番号 | 配置[deg]  | 位置[deg]  |
| 項目            | リングギヤ          |              | ピニオン 1 | 0.0000   | 0.0000   |
| インボリュート干洗     | 務生したい)         |              | ピニオン 2 | 120.0000 | 60.0000  |
| トロライド干渉       | 発生したい<br>発生したい |              | ビニオン 3 | 240.0000 | -60.0000 |
| トリミング         | 発生しない          |              |        |          |          |
| 歯先干渉          | 発生しない          |              |        |          |          |
| 回転比           |                |              |        |          |          |
| サンギヤ 大ビニオ     | シー 小ピニオン       | リングギヤ        |        |          |          |
| 1.0000 -0.5   | 517 -0.5517    | -0.1199      |        |          |          |
| h             |                |              |        |          |          |

図 54.8 干渉, 効率, 相マーク

### 54.4 作用力, モーメント

入力トルクが作用したときの作用力やモーメント、そして等価 ラジアル荷重の計算結果を図 54.9 のように表示します.

| 🧀 作用力,モーメント    |            |            |            |            | - • ×       |
|----------------|------------|------------|------------|------------|-------------|
| 項目 記号          | 単位         | サンギヤ       | 大ビニオン      | 小ピニオン      | リングギヤ       |
| Νιά Τ          | N·m $\sim$ | 200.0000 🗔 | 359.8975 📃 | 359.8975 🗔 | 1643.0722 🔜 |
| 項目(単位:N)       | 記号         | 大ピニ        | コオン        | 小ピ:        | コオン         |
| 接線力            | Ft1,Ft2    | 18.5163    |            | 42.9579    |             |
| 半径力 Fr1,Fr2    |            | 7          | 4361       | -15.9655   |             |
| スラストカ Fa1,Fa2  |            | -8.        | 6343       | -8.6357    |             |
| ピニオンに作用するモーメント | Mp         | 692.       | 8942       |            |             |
| 等価ラジアル荷重       | Fre1,Fre2  | 19.        | 6336       | 41.3       | 8406        |
|                |            | 確定         | キャンセル      |            | クリア         |

図 54.9 作用力,モーメント

# 54.5 歯形生成

■ 歯形計算諸元 で歯形を計算し,正面歯形(図 54.10)と レンダリング (図 54.11) を表示することができます. 正面歯形図 では、画面下のスライドバーで回転させることやズーム機能で歯 の拡大,縮小が可能です.また、レンダリングでも回転させるこ とができます.

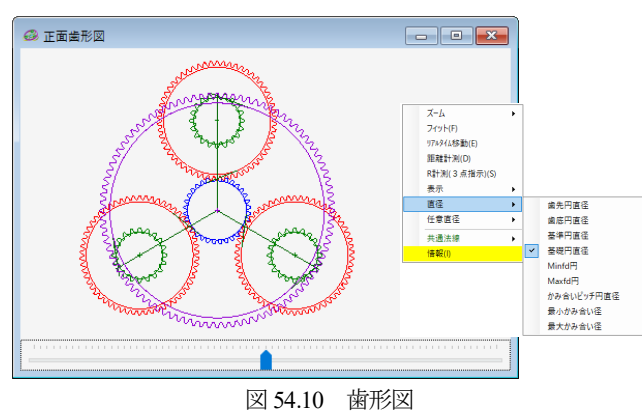

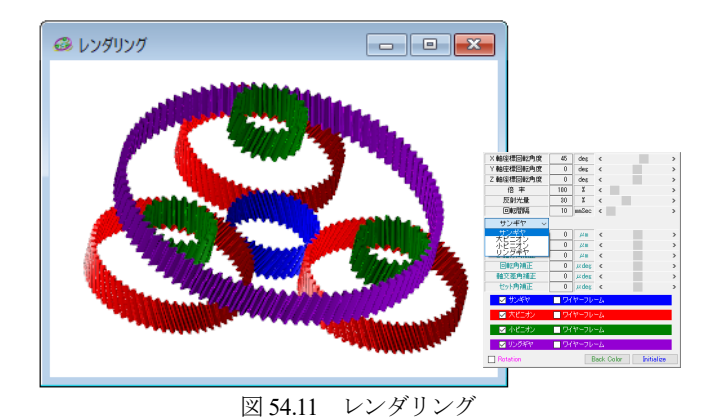

#### 54.6 歯形ファイル出力

生成した歯形は、図 54.12 で歯形データを出力することができ ます. CAD 作図例を図 54.13 および図 54.14 に示します.

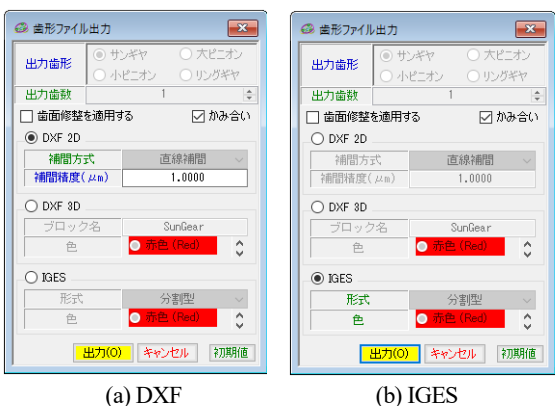

(a) DXF

図 54.12 歯形ファイル出力

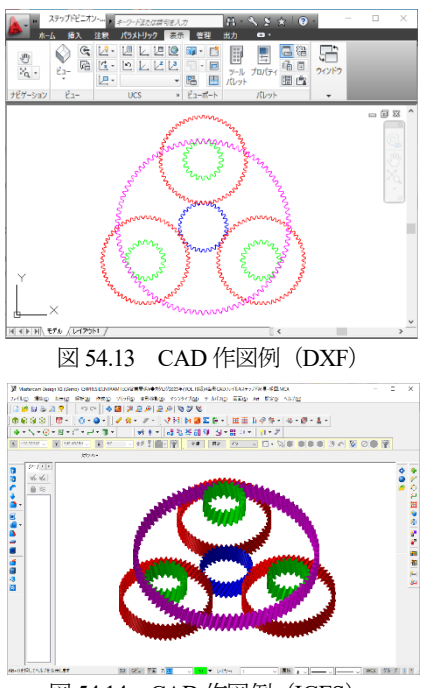

図 54.14 CAD 作図例 (IGES)

# 54.7 強度計算

強度諸元設定画面を図 54.15 に示します. 材料は、金属材料と 樹脂材料を選択することができます. 鋼材料の場合, 図 54.16 お よび図 54.17 のように許容応力の oFlim と oHlim を表中から選択する ことができます.また,トルク単位は「kN・m」,「N・m」,「N・m」,「N・m」,「N・m」,「N・m」,「N・m」,」 「N・mm」から選択することができ,トルク,回転速度は入力側, 出力側のどちらでも入力可能です.強度計算結果を図 54.18 およ び図 54.19 に示します.強度計算は効率やかみ合い率を考慮し, 金属歯車は JGMA401-01:1974, JGMA401-02:1975 に基づき強度計算 を,樹脂材料の応力値は,温度,寿命などを考慮した材料の実験 値を採用しています.

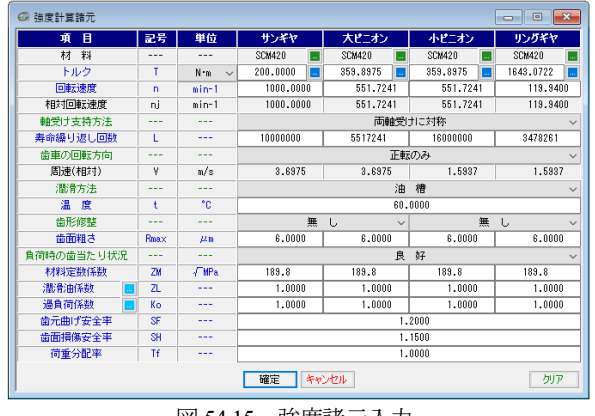

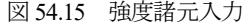

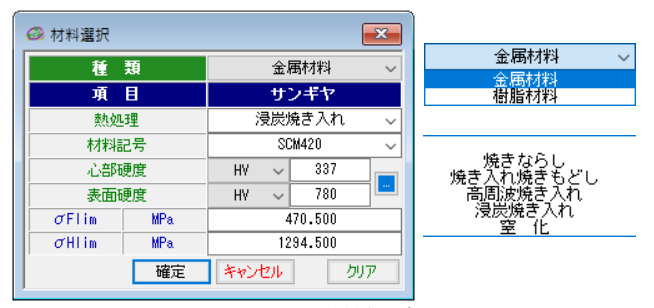

図 54.16 材料設定

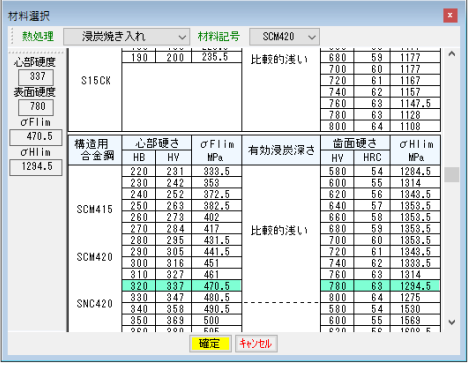

| 义 | 54.1 | 7 材     | /料選択 |
|---|------|---------|------|
|   |      | · · · · |      |

| はず強さ 歯面強 | さ     |      |            |            |            |          |
|----------|-------|------|------------|------------|------------|----------|
| 項目       | 記号    | 単位   | サンギヤ       | 大ビニオン      | 小ビニオン      | リングギヤ    |
| 許容曲げ応力   | σFlim | MPa. | 470.5000   | 480.5000   | 480.5000   | 461.000  |
| 有効歯幅     | b'    | mm   | 30.0000    | 30.0000    | 30.0000    | 30.000   |
| 歯形係数     | YF    |      | 2.4513     | 2.3060     | 2.8209     | 2.228    |
| 荷重分布係数   | ¥ε    |      | 0.7038     | 0.7038     | 0.5906     | 0.59     |
| ねじれ角係数   | Yβ    |      | 0.7917     | 0.7917     | 0.9053     | 0.90     |
| 寿命係数     | KL    |      | 1.0000     | 1.0000     | 1.0000     | 1.00     |
| 寸法係数     | KF×   |      | 1.0000     | 1.0000     | 1.0000     | 1.00     |
| 動荷重係数    | Κv    |      | 1.2349     | 1.2349     | 1.0594     | 1.05     |
| 速度補正係数   | KVo   |      | ****       | *****      | *8*8*      | 8*8*8    |
| 温度係数     | KT    |      | ****       | *****      | *8*8*      | 8*8*8    |
| 潤滑係数     | KLo   |      | ****       | ****       | *8*8*      | 8*8*8    |
| 材質係数     | KM    |      | ***        | 9048348    | *8*8*      | 84846    |
| 呼び円周力    | Ft    | N    | 1888.1413  | 1874.5857  | 4349.0389  | 4316.31  |
| 許容円周力    | Ftlim | N    | 13947.1932 | 15141.5626 | 20327.8538 | 24685.32 |
| 曲げ強さ     | Sft   |      | 7.3867     | 8.0773     | 4.6741     | 5.71     |
| 歯元曲げ応力   | σF    | MPa  | 63,6953    | 59,4878    | 102.8005   | 80,60    |

図 54.18 強度計算結果(曲げ)

| 自び強き 歯面強き |                   |      |           |           |           |           |  |  |  |
|-----------|-------------------|------|-----------|-----------|-----------|-----------|--|--|--|
| 項目        | 記号                | 単位   | サンギヤ      | 大ビニオン     | 小ビニオン     | リングギヤ     |  |  |  |
| 許容ヘルツ応力   | σHlim             | MPa. | 1294.5000 | 1275.0000 | 1275.0000 | 1314.000  |  |  |  |
| 有効歯幅      | bv                | nn   | 30.0000   | 30.0000   | 30.0000   | 30.000    |  |  |  |
| 領域係数      | ZH                |      | 2.3038    | 2.3038    | 2.4530    | 2.458     |  |  |  |
| 材料定数係数    | ZM                | √MPa | 189.8000  | 189.8000  | 189.8000  | 189.800   |  |  |  |
| かみ合い率係数   | Zε                |      | 0.8390    | 0.8390    | 0.8456    | 0.845     |  |  |  |
| 寿命係数      | KHL               |      | 1.0000    | 1.0000    | 1.0000    | 1.000     |  |  |  |
| 粗さ係数      | ZR                |      | 0.9491    | 0.9491    | 0.9491    | 0.949     |  |  |  |
| 撒骨速度係数    | Z٧                |      | 0.9786    | 0.9786    | 0.9608    | 0.960     |  |  |  |
| 硬さ比係数     | ZV                |      | 1.0000    | 1.0000    | 1.0000    | 1.000     |  |  |  |
| 荷重分布係数    | KH <sub>1</sub> 3 |      | 1.0000    | 1.0000    | 1.0000    | 1.000     |  |  |  |
| 動荷重係数     | Kv                |      | 1.2349    | 1.2349    | 1.0594    | 1.058     |  |  |  |
| 弹性係数      | E                 | MPa. | ******    | ******    | ******    | ******    |  |  |  |
| 呼び円周力     | Fc                | N    | 1888.1412 | 1874.5857 | 4349.6121 | 4316.885  |  |  |  |
| 許容円周力     | Felin             | N    | 8980.7711 | 8712.2412 | 8460.8780 | 13978.845 |  |  |  |
| 歯面強さ      | Sfc               |      | 4.7564    | 4.6476    | 1.9452    | 3.238     |  |  |  |
| ヘルツ応力     | σH                | MPa. | 593,5571  | 591,4226  | 914,1716  | 730.205   |  |  |  |

図 54.19 強度計算結果(歯面)

### 54.8 歯面評価

歯面評価では、すべり率、ヘルツ応力、油膜厚さ、接触温度、 すべり速度の各グラフとすべり速度図を表示します.これらの計 算結果は、歯面修整には適応していません.また油膜厚さ、接触 温度(歯車温度+フラッシュ温度)は、AGMA2001-C95, Annex A に基づく計算結果です.そのため歯面修整量や荷重分担などを考 慮した歯面応力および伝達誤差解析は 54.12 歯面応力&伝達誤 差解析をお使いください.

図 54.20 の歯面評価設定時の油の種類は、鉱物油、合成油を選 択でき ISO グレードも選択(任意設定可)することができます. また、摩擦係数は、一定値、ISO、AGMA 方式の中から選択する ことができます.

図 54.21~54.26 に、すべり率、ヘルツ応力グラフ等を示します が、横軸目盛はロールアングルと作用線長さの切り換えができま す.また、図 54.23 の油膜厚さから摩耗の発生確率を、図 54.24 の 接触温度からスカッフィングの発生確率を計算します.

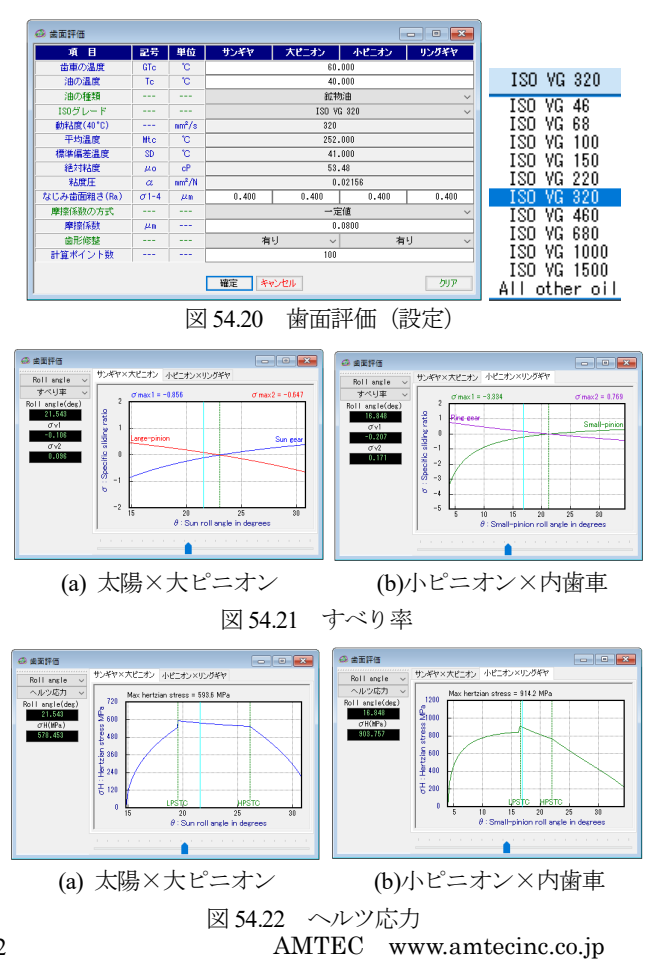

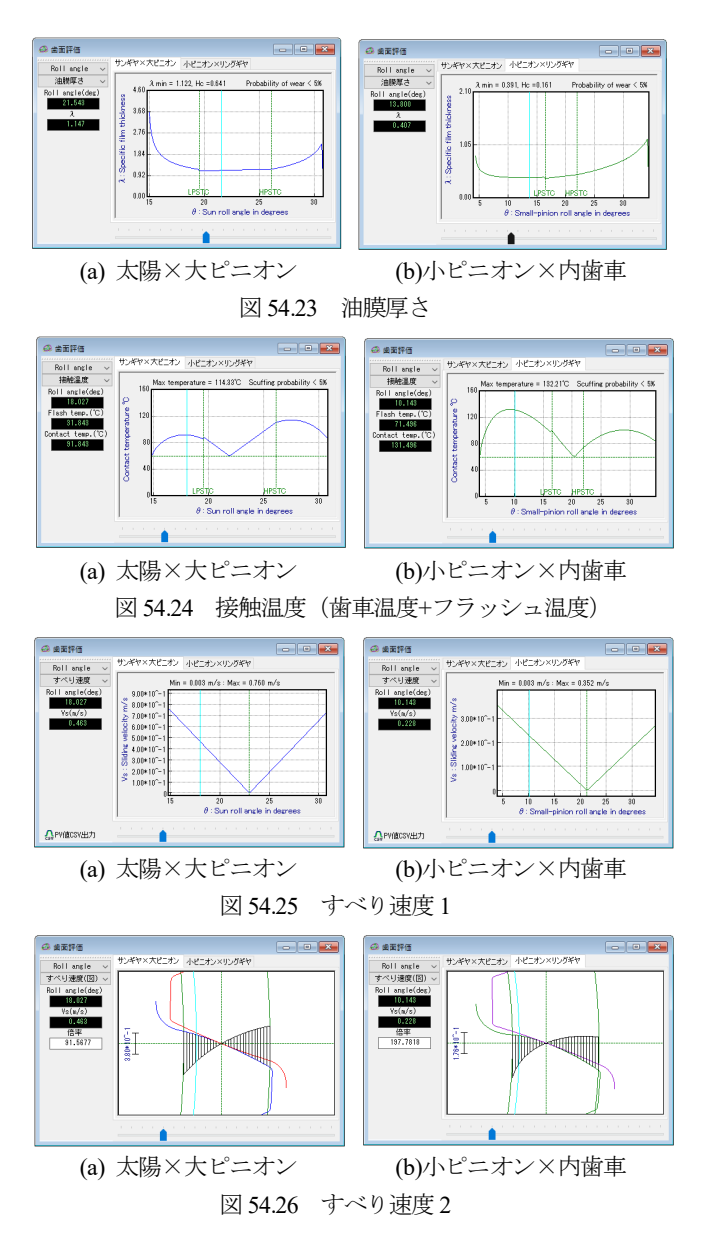

# 54.9 HELP 機能

操作方法を知りたい場合は[HELP]機能を使うことができます. 例えば、レンダリング表示について知りたい場合は、レンダリン グフォームをアクティブにして[F1]キーを押すことにより図54.27 のように説明画像を表示します.また、「ヘルプ」、目次、インデ ックスでも説明画面を表示することができます.

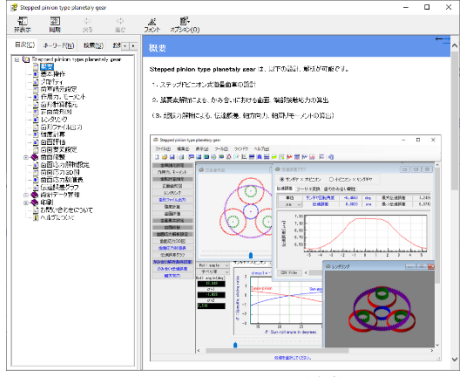

図 54.27 HELP 機能

### 54.10 歯面応力および伝達誤差解析(オプション)

この機能は、(1) 歯面修整の設定、(2) 歯面応力解析、(3) 伝達 誤差解析をすることができます.

歯のかみ合いにおいてインボリュート面だけの接触だけではな く端部接触する場合があるため図 54.28 のように端部接触解析に 「有効」、「無効」を設けています.また、ピッチ偏差も設定でき るようにしています.

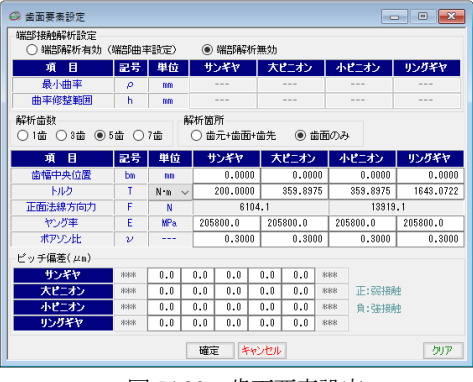

図 54.28 歯面要素設定

# 54.11 歯面修整(オプション)

歯面修整は、(1)歯形修整、(2)歯すじ修整、(3)歯面歯すじ修整、 そして(4)データ読み込みの機能がありここでは、歯形修整の例を 図 54.29 に示します. この歯形を得るためには図 54.30 で「歯形」 を選択すると図 54.31 のように歯形修整を数値入力で与えること もできますが、右側の図のようにパターン化した歯形に数値を入 カして与えることもできます.また,図 54.32 のように csv ファイ ルを読み込む機能もあります.

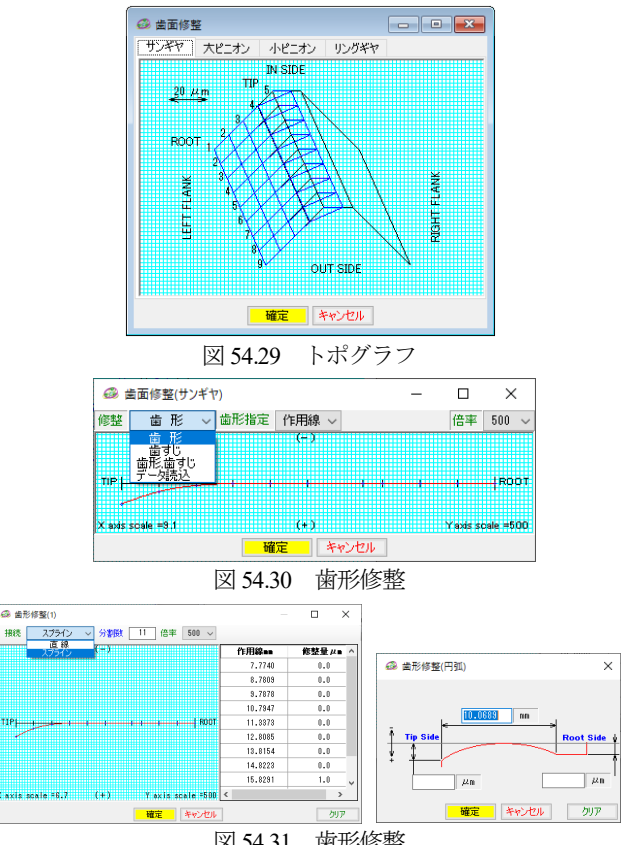

歯形修整 図 54.31

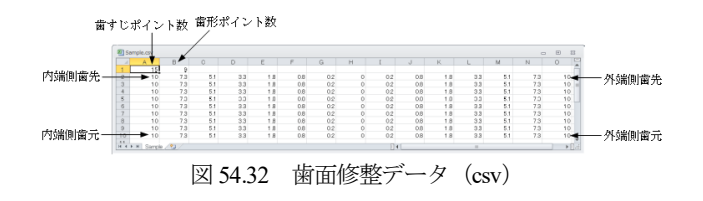

### 54.12 歯面応力&伝達誤差解析(オプション)

太陽歯車に図 54.29 の歯先修整を施し,大ピニオン (大星歯車) にクラウニング 10µm を施した歯車の歯面解析例を以下に示しま す.ここでは、図 54.33 のように最大接触角を 40 分割し,太陽歯 車と大ピニオンの食い違い誤差を φ1=0.005° として解析すると 「太陽歯車×大ピニオン」の歯面応力分布は、食い違い誤差を与え ているため応力発生場所は歯幅端部側に寄っています.しかし, 歯形修整と歯すじ修整のため端部は強く接触していないことが分 かります.一方、「小ピニオン×内歯車」は、図 54.35 のように無 修整歯形であるため小ピニオンの歯元と内歯車の歯先で大きな応 力が発生していることが分かります.このように歯面応力分布を 知ることで適切な歯面修整を決定することができます.

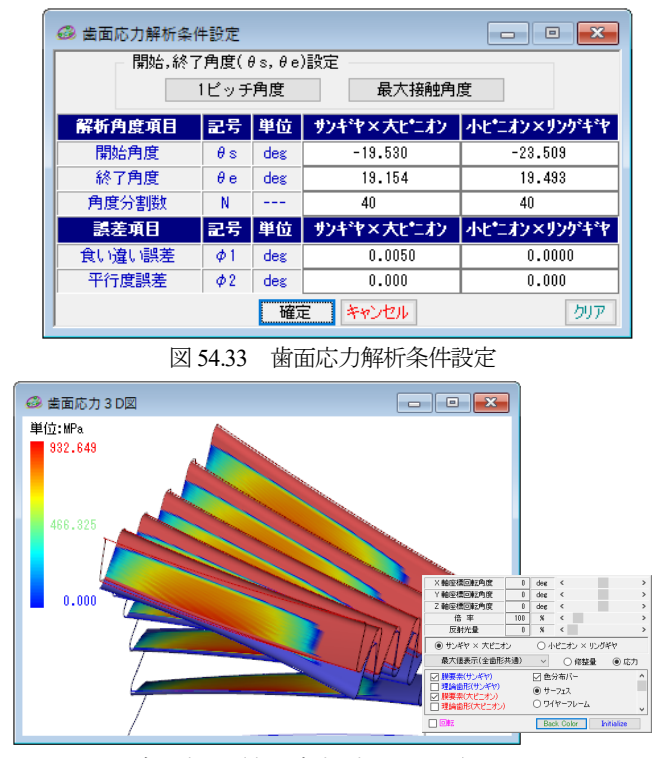

図 54.34 歯面応力 (太陽歯車×大ピニオン), のHmax=933MPa

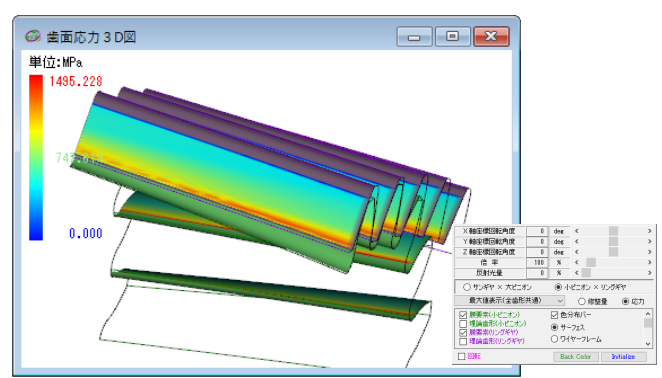

図 54.35 歯面応力 (小ピニオン×内歯車), oHmax=1495MPa

歯面全体の応力分布 (セル表示) を図 54.36 および図 54.37 に示 します. 図 54.37 では無修整歯形のため太陽歯車の歯元 (*d*=51.95) で大きな応力を示していることが分かります.また,ここに表示 している応力値は CSV ファイル CSV出力 で出力することがで きます.また,各々の回転角時に応じた応力分布を連続して表示 することができますので応力変化と接触位置や応力値を把握する ことができます.

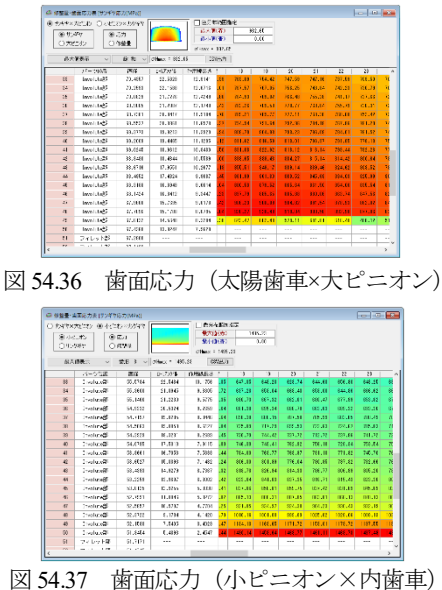

### 54.13 伝達誤差解析 (オプション)

歯面応力解析と同時に伝達誤差も解析します. 図 54.38 に伝達 誤差解析結果を,図 54.39 にフーリエ解析結果を示します.また, 歯のかみ合い剛性解析も表示します.

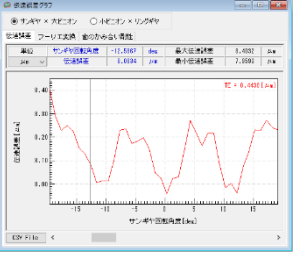

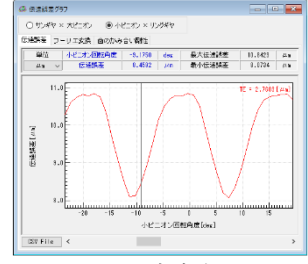

(a) 太陽×大 pinion, TE=0.44 図 54.38

(b)小 pinion×内歯車, TE=2.77 伝達誤差

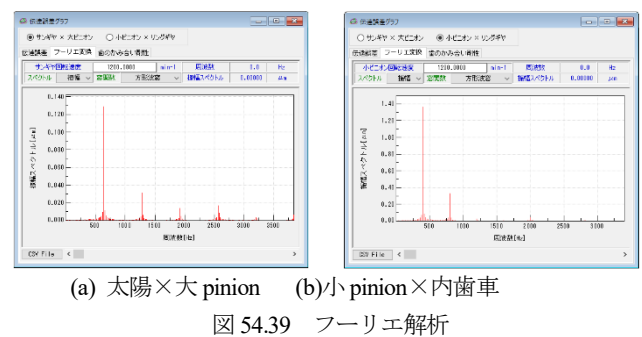

※ [5] 遊星& 不思議 遊星と [49] 遊星 歯車の 起振力解析 ソフトもご 覧ください.